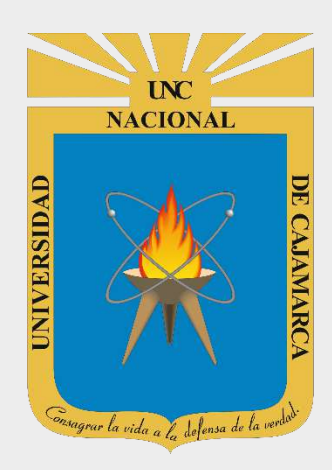

# GUÍA DE CAMBIO DE CONTRASEÑA – CORREO INSTITUCIONAL

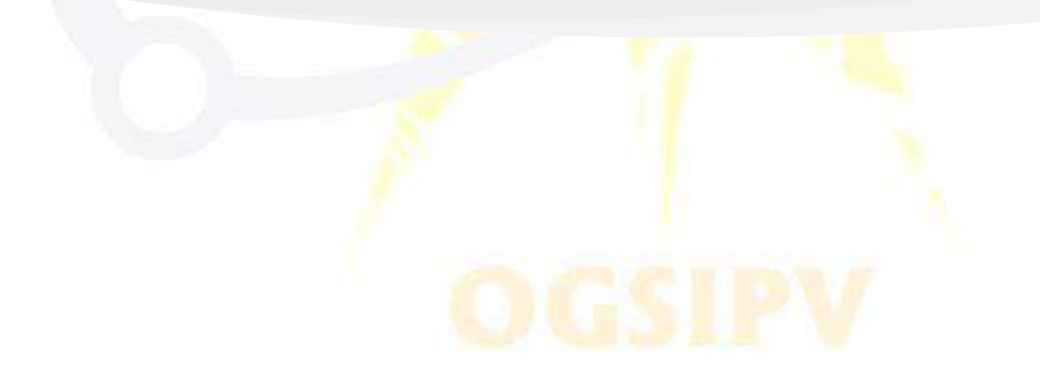

**OFICINA GENERAL DE SISTEMAS INFORMÁTICOS Y PLATAFORMAS VIRTUALES** 

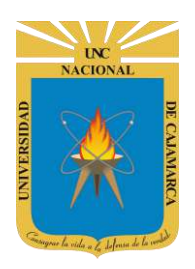

# **CONTENIDO**

| INTRODUCCIÓN        |    |
|---------------------|----|
| ACCESO CORREO       |    |
| INGRESAR GMAIL      |    |
| CAMBIAR CONTRASEÑA: | 6  |
| CERRAR SESIÓN       | 10 |

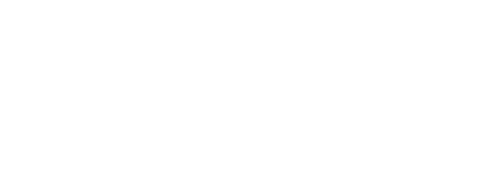

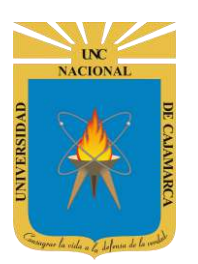

# INTRODUCCIÓN

Al estar la Universidad Nacional de Cajamarca usando los servicios de correo electrónico de Google, también se cuenta con la posibilidad de usar las herramientas que, en la situación actual por la que se atraviesa y las nuevas condiciones de trabajo, dichas herramientas darían el soporte para las clases virtuales, organización de actividades, almacenamiento de información, etc. apoyando a la operatividad de la institución.

Mediante el uso correcto de las herramientas de Google se busca conseguir los siguientes beneficios:

- Está equipado con un buscador que te permite encontrar el correo que deseas con tan solo teclear el destinatario, asunto o alguna palabra clave que recuerdes.
- Incluye un apartado de chat, en el que puedes ver qué usuarios están en línea y comunicarte con ellos en tiempo real.
- Método de acceso a los demás servicios de Google y vincularlos a un solo perfil. (YouTube, Playstore, Drive, Play Música, Play Películas, Play Kiosko, Play Música, Google Plus, Calendar, Fotos y Hangouts)

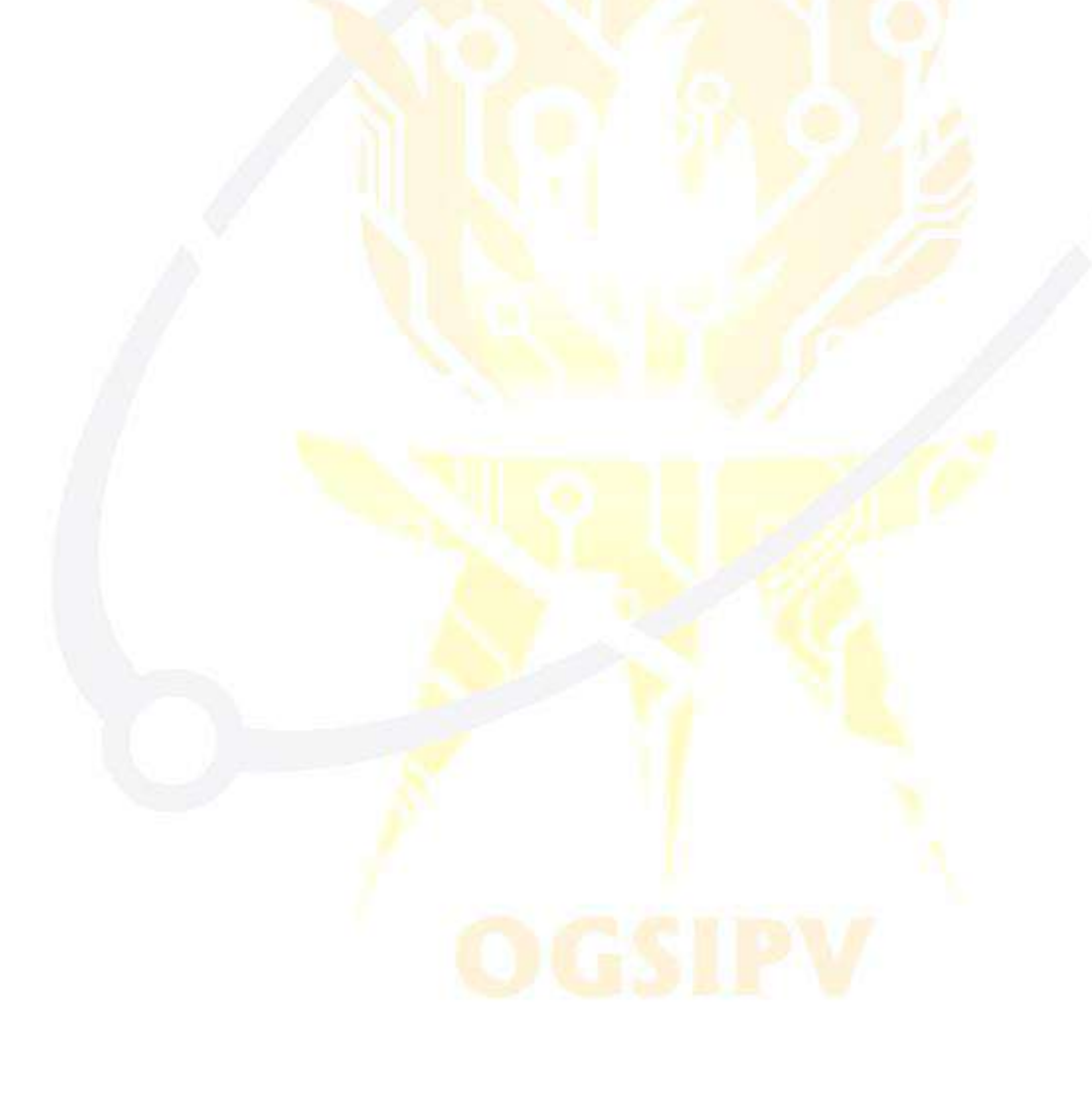

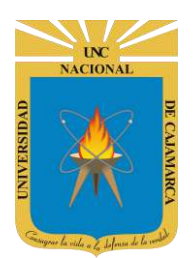

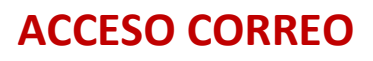

1. Acceder a: http://www.google.com/

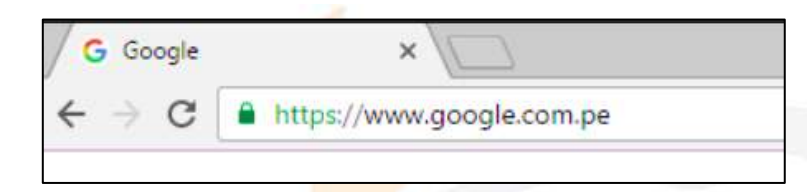

2. Ubicarnos en la esquina superior derecha y dar clic en "Iniciar Sesión".

|                   |                      | Gmail | Imágenes | <br>Iniciar sesión |
|-------------------|----------------------|-------|----------|--------------------|
|                   |                      |       |          |                    |
|                   |                      |       |          |                    |
| Go                |                      |       |          |                    |
|                   | , 🏹 L 🏹              |       |          |                    |
|                   | <                    |       |          |                    |
| Q                 | J                    |       |          |                    |
|                   |                      |       |          |                    |
| Buscar con Google | Me siento con suerte |       |          |                    |
|                   |                      |       |          |                    |

**3.** "Iniciar Sesión", haciendo uso de la Cuenta de Correo UNC y correspondiente contraseña.

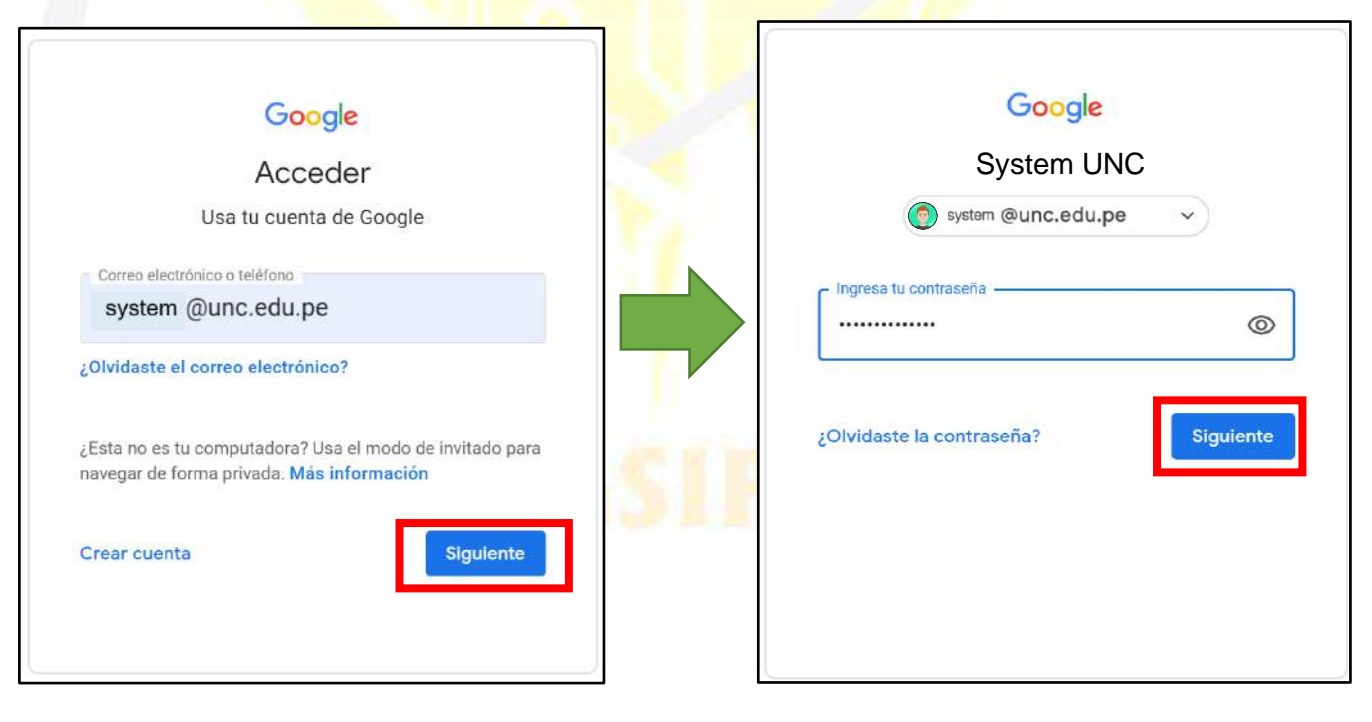

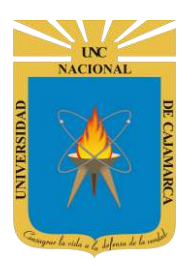

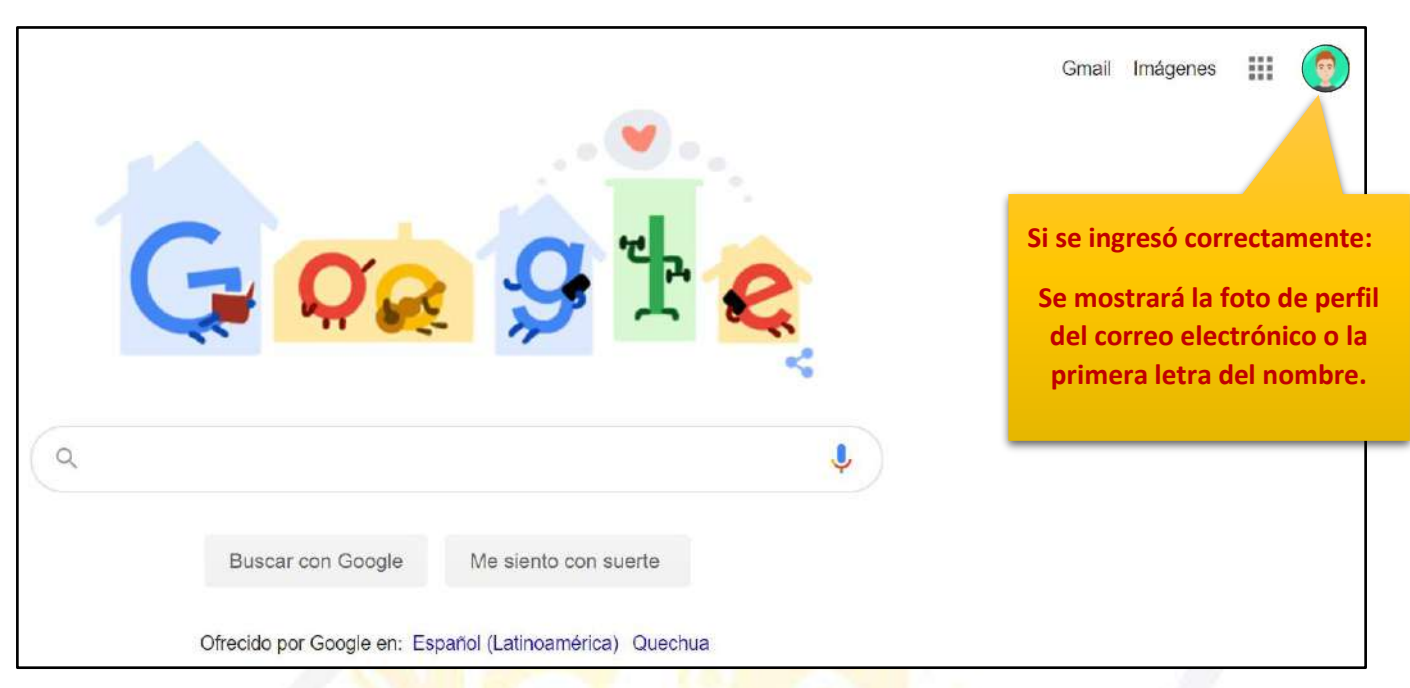

4. Para visualizar las herramientas o aplicaciones de Google debemos dar clic en la figura de los cuadraditos.

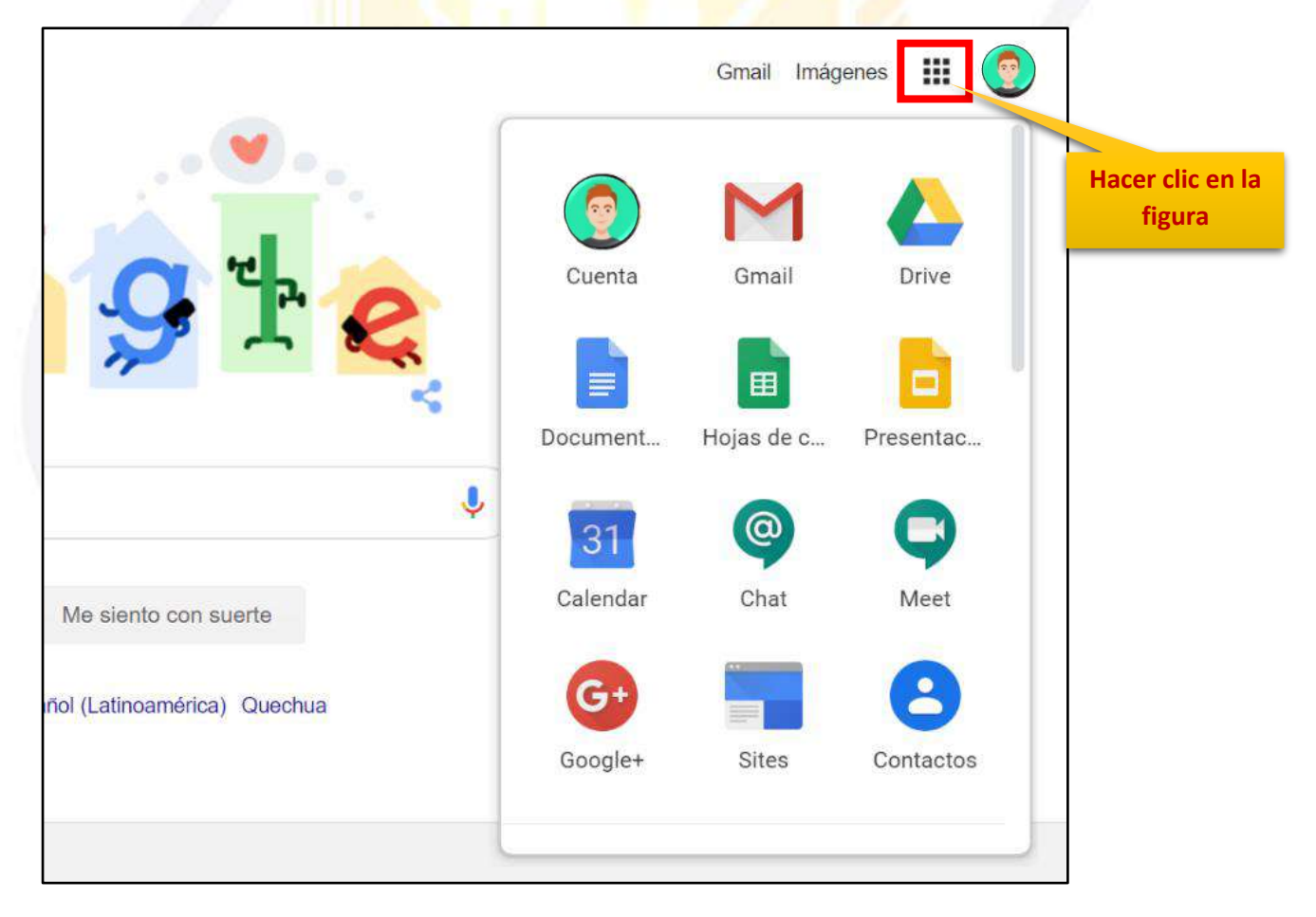

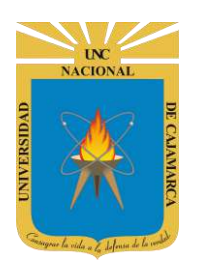

#### **INGRESAR GMAIL**

5. En el grupo de herramientas de Google nos ubicamos en GMAIL y damos clic para abrirla.

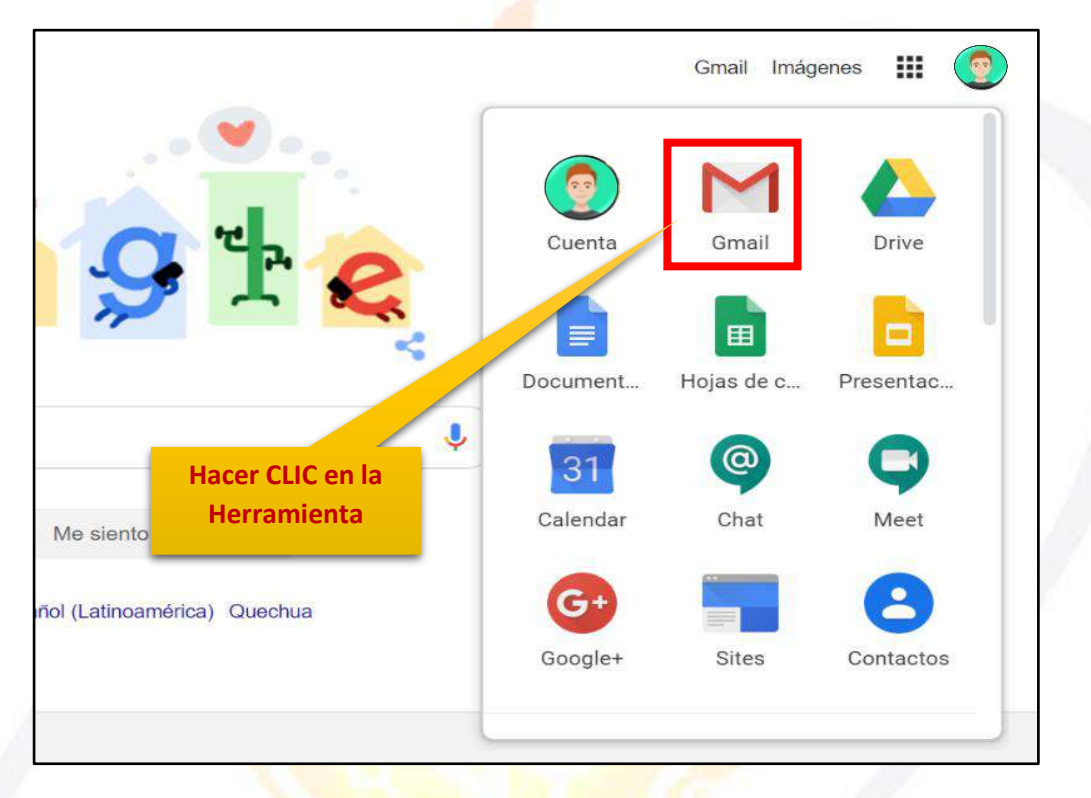

**6.** Aparecerá una nueva ventana que nos permitirá visualizar una interfaz general de lo que es el correo electrónico. La vista predeterminada que nos mostrará serán los correos electrónicos RECIBIDOS.

| = M Gmail                                                               | Q Buscar correo            | * ⑦ ⅲ                                                                                                    |          |
|-------------------------------------------------------------------------|----------------------------|----------------------------------------------------------------------------------------------------|----------|
| Redactar                                                                | □• C :                     | 151-200 de 565 K                                                                                              | > 🗘 💼    |
| Recibidos 398                                                           | 🔲 🏫 Ď [UNC] Prensa Digital | Comunicado: Ceremonia de Colación 24 de Setiembre de 2019 Pregrado - COMU                                     | 10/9/19  |
| <ul> <li>Destacados</li> <li>Pospuestos</li> <li>Importantes</li> </ul> | 🗌 🏠 🗩 [UNC] Prensa Digital | Invitación: Ruta de la Calidad de Cajamarca SINEACE - INVITACIÓN Se invita a la RutaCalidad201 IndicacionesRu | 6/9/19   |
| <ul> <li>Enviados</li> <li>Borradores</li> </ul>                        | 🗌 🏫 D [UNC] Prensa Digital | Comunicado: Ceremonia de Colación 17 de Setiembre de 2019 Posgrado - COMU                                     | 6/9/19 + |
| Categorías  Meet Nuevo  Iniciar una reunión                             | 🗌 🏫 Ď [UNC] Prensa Digital | Comunicación: Colación 20 de agosto de 2019 - Pregrado - COMUNICADO SE CO                                     | 5/8/19   |
| 🖽 Unirse a una reunión                                                  | 🔲 🚖 Ď Cisco Networking Ac. | Boletin trimestral de estudiantes - Hola Nilda Yareli, Este boletin te trae informaci                         | 2/8/19   |
| Chat                                                                    | 🗌 🏫 Ď [UNC] Prensa Digital | Comunicado: Ceremonia de Colación Pregrado 13 de agosto de 2019 - COMUNIC                                     | 31/7/19  |
| ÷ 9                                                                     | Cisco Networking Ac        | New Single Sign-On - New Single Sign-On for NetAcad com Using the most advan                                  | 10/7/19  |

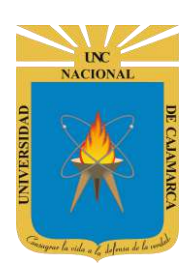

# **CAMBIAR CONTRASEÑA:**

7. Si lo que queremos es cambiar la contraseña de nuestro correo electrónico, debemos dirigirnos a la esquina superior derecha y dar CLIC en el botón de dice UNC correo junto a con la imagen del correo electrónico:

|                                  | 0                     | *** |                |    |
|----------------------------------|-----------------------|-----|----------------|----|
| I JURADA DE SALUD - PRESENTACIÓN | 1–50 de<br>Damos CLIC | ~   | > 🌣<br>27 abr. | 37 |
| cion_1.d                         |                       | _   |                |    |

8. Se abrirá una ventana flotante desde la cual podrá GESTIONAR SU CUENTA DE GOOGLE, lo que significa que podremos acceder a cambiar la información principal del correo:

|                                                                                                    | Esta cuenta la gestiona unc.edu.pe. Más informació                                                         |
|----------------------------------------------------------------------------------------------------|----------------------------------------------------------------------------------------------------|
| CUANDO COMIENCE<br>ESTE PROCESO DEBE<br>SER CUIDADOSO Y<br>ESTAR ATENTO A<br>TODOS LOS<br>CAMBIOS QUE VAYA<br>A REALIZAR, algún<br>error en esta parte y<br>podría tener problemas<br>para manejar su correo<br>electrónico | System UNC<br>system @unc.edu.pe<br>Gestionar tu cuenta de Google<br>& Añadir otra cuenta<br>Cerrar sesión |
|                                                                                                    | Política de Privacidad · Términos del Servicio                                                             |

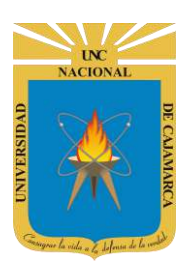

**9.** Luego de entrar a la GESTION DE LA CUENTA DE GOOGLE nos dirigirá a una pestaña nueva donde nos ubicaremos al lado izquierdo de nuestra pantalla y daremos CLIC en SEGURIDAD:

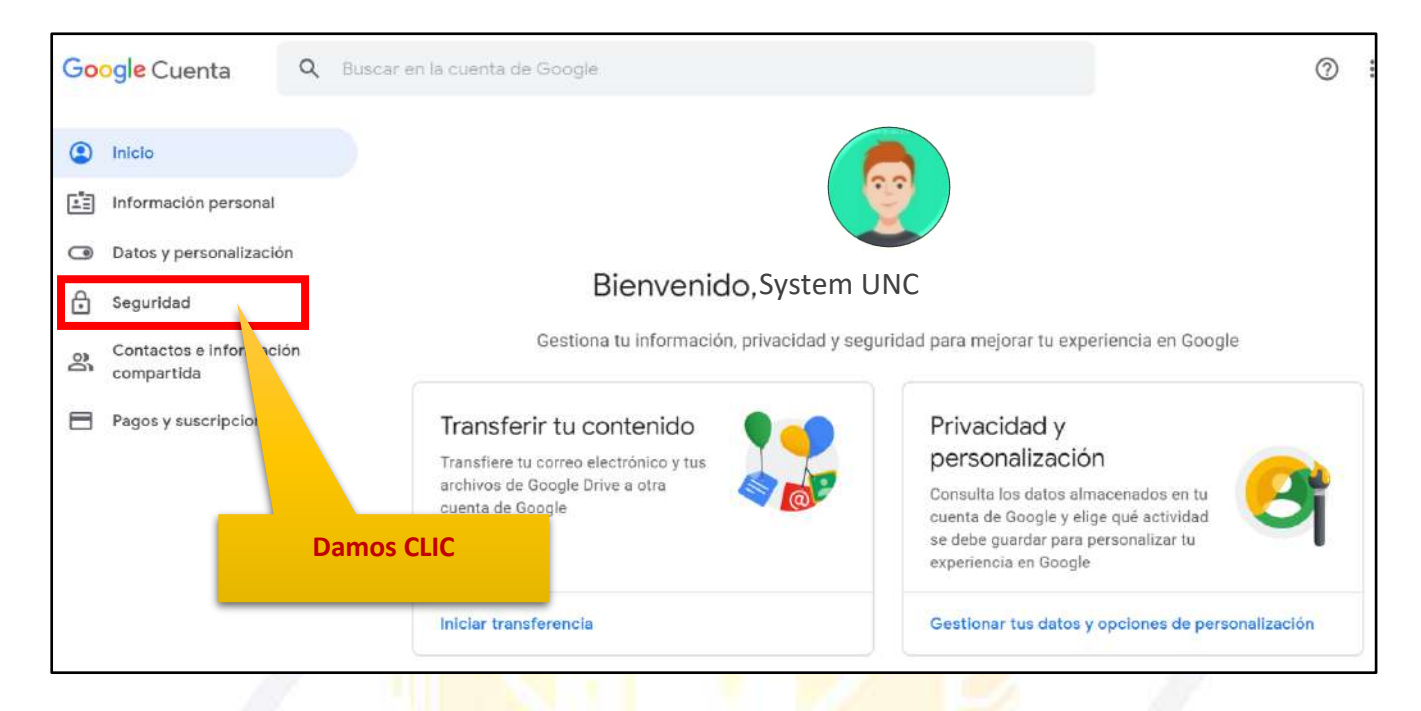

**10.** Estando en la configuración de seguridad nos desplazamos para encontrar la zona que diga INICIAR SESIÓN EN GOOGLE, en esta zona podremos dar CLIC en CONTRASEÑA y nos dirigirá a los pasos para cambiarla:

| <ul> <li>Inicio</li> <li>Información personal</li> <li>Datos y personalización</li> </ul> | Se han detectado problemas de<br>Protege tu cuenta ahora mismo resolviendo estos | seguridad<br>problemas           |   |
|-------------------------------------------------------------------------------------------|----------------------------------------------------------------------------------|----------------------------------|---|
| Seguridad                                                                                 | Proteger la cuenta                                                               |                                  |   |
| Contactos e información<br>compartida                                                     |                                                                                  |                                  |   |
| Pagos y suscripciones                                                                     | Iniciar sesión en Google                                                         |                                  |   |
|                                                                                           | Contraseña                                                                       | Última modificación: 7 ene. 2017 | > |
|                                                                                           | Verificación en dos pasos                                                        | Do No                            | > |
|                                                                                           |                                                                                  | Damos CLIC                       |   |

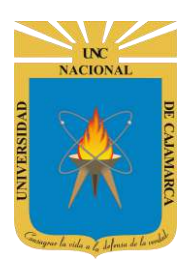

**11.** Iniciamos con ingresar la contraseña actual de nuestro correo electrónico:

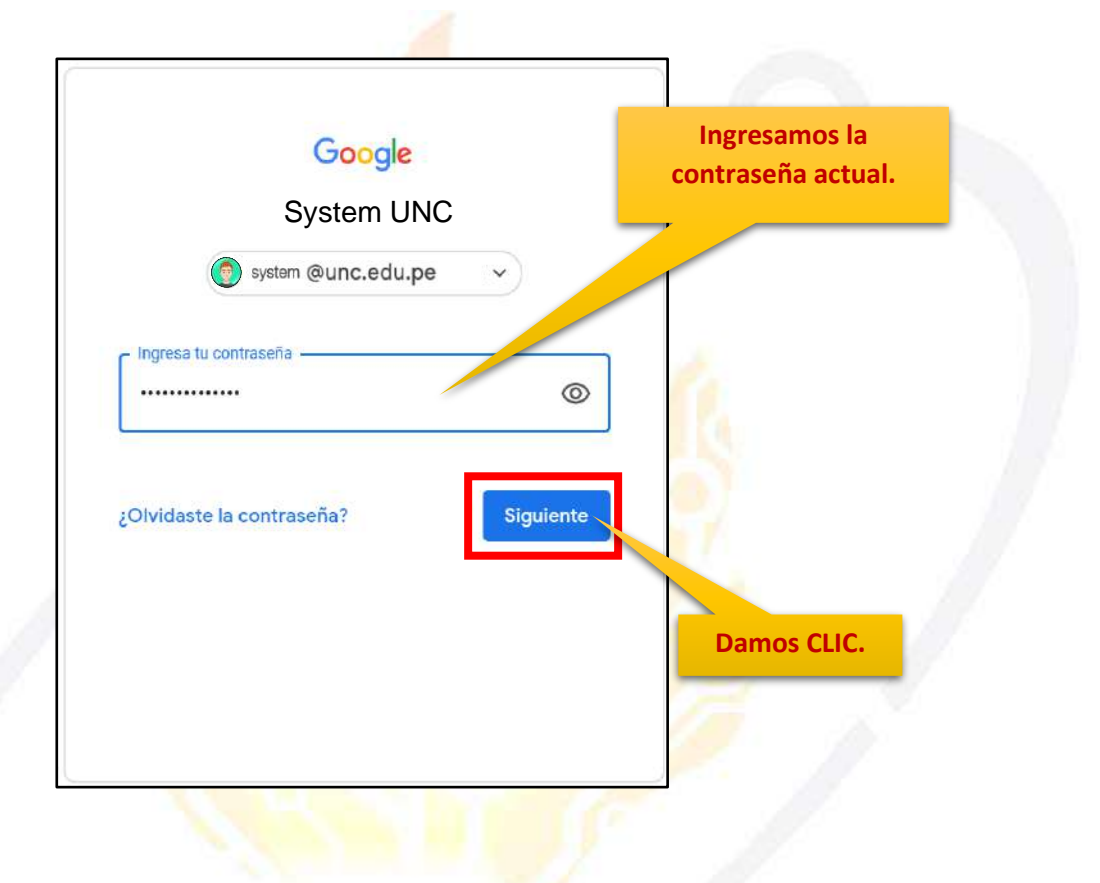

12. Posteriormente debemos ingresar la nueva contraseña y confirmar la misma:

#### Se recomienda al usuario:

- No utilizar contraseñas que resulten obvias, fáciles de adivinar o descubrir, o predecibles para un atacante: (el mismo identificador de usuario, palabras de diccionario, número de documento de identidad, fechas o nombres de personas allegadas, secuencias de números repetidos o consecutivos). Deberán tener una longitud mínima de 8 caracteres, entre los cuales debe incluir letras mayúsculas y minúsculas, mínimo 2 números o símbolos.
- Se debe cambiar la contraseña en un período definido de acuerdo con la criticidad y la sensibilidad de la información a la que se tiene acceso. Así mismo se recomienda modificarla, también en el caso un usuario considere que su contraseña ha sido comprometida.
- El usuario debe asegurarse que al digitar su contraseña no esté siendo observado por ninguna persona. No se debe escribir ni registrar en medio alguno la contraseña y dejarla en sitios fácilmente accesibles.
- Cuando el usuario deje de usar su estación de trabajo deberá de cerrar sesión del correo electrónico, para evitar que otra persona use su cuenta de correo.

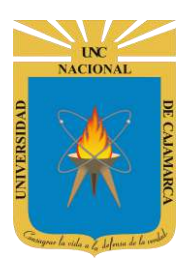

|                                    | ← Contraseña                                                                                                    |
|------------------------------------|----------------------------------------------------------------------------------------------------|
| Ingresar una nueva<br>contraseña   | Elige una contraseña segura y no la utilices en otras cuentas. <mark>Más información</mark><br>Si cambias la contraseña, cerrarás sesión en todos los dispositivos, incluido tu teléfono, y deberás<br>introducir la nueva en todos ellos. |
| Repetir la contraseña<br>ingresada | Contraseña nueva<br>Seguridad de la contraseña:<br>Usa al menos 8 caracteres. No uses una<br>contraseña de otro sitio ni algo demasiado<br>obvio, como el nombre de tu mascota. ¿Por<br>qué?                                               |
|                                    | CAMBIAR LA CONTRASEÑA<br>Estando seguros de los<br>cambios damos CLIC.                                                                                                    |

**13.** Al confirmar el cambio nos regresará a la pestaña de gestión de la cuenta de Google y aparecerá una ventana flotante de consulta si queremos guardar nuestra contraseña en la computadora a lo que siempre debemos responder con NUNCA por seguridad:

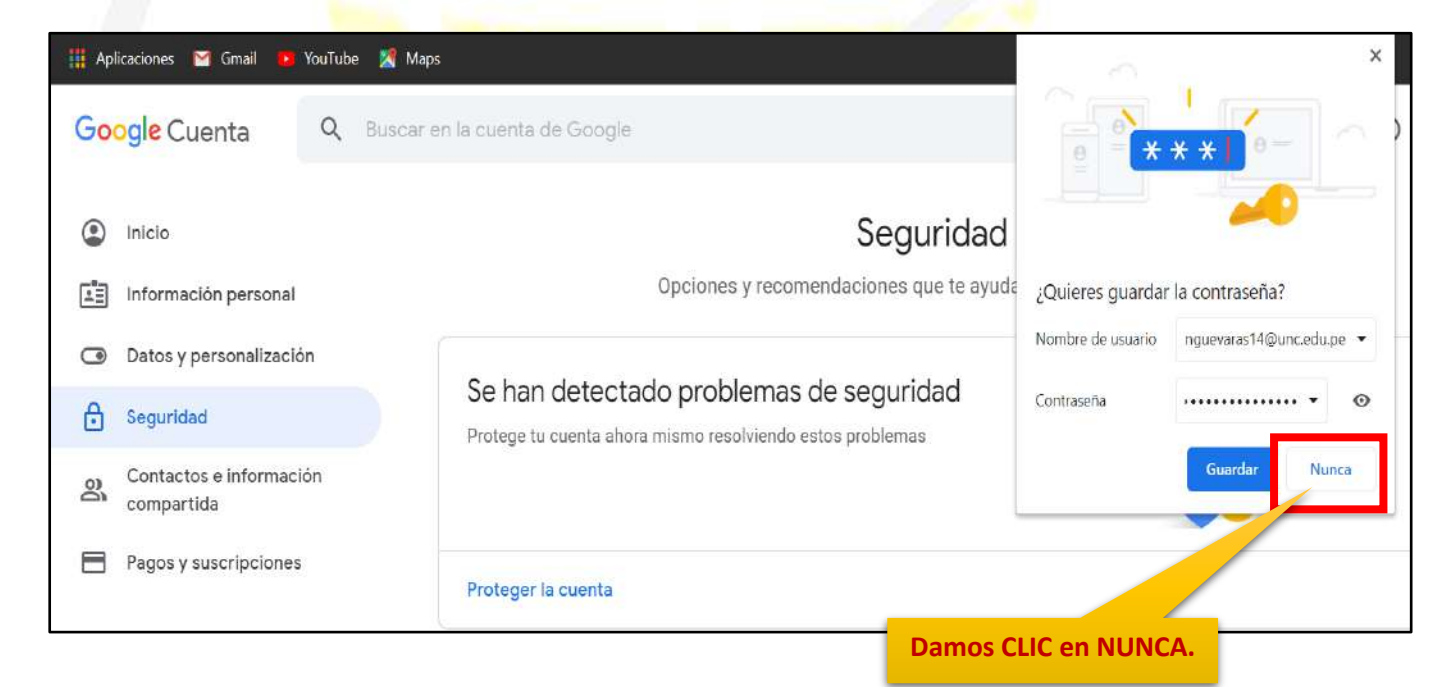

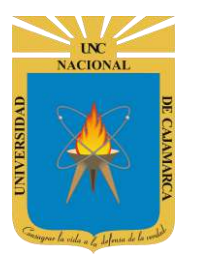

# **CERRAR SESIÓN**

**14.** Ubicados en GMAIL debemos dirigirnos a la esquina superior derecha y dar CLIC en el botón de dice UNC correo junto a con la imagen del correo electrónico.

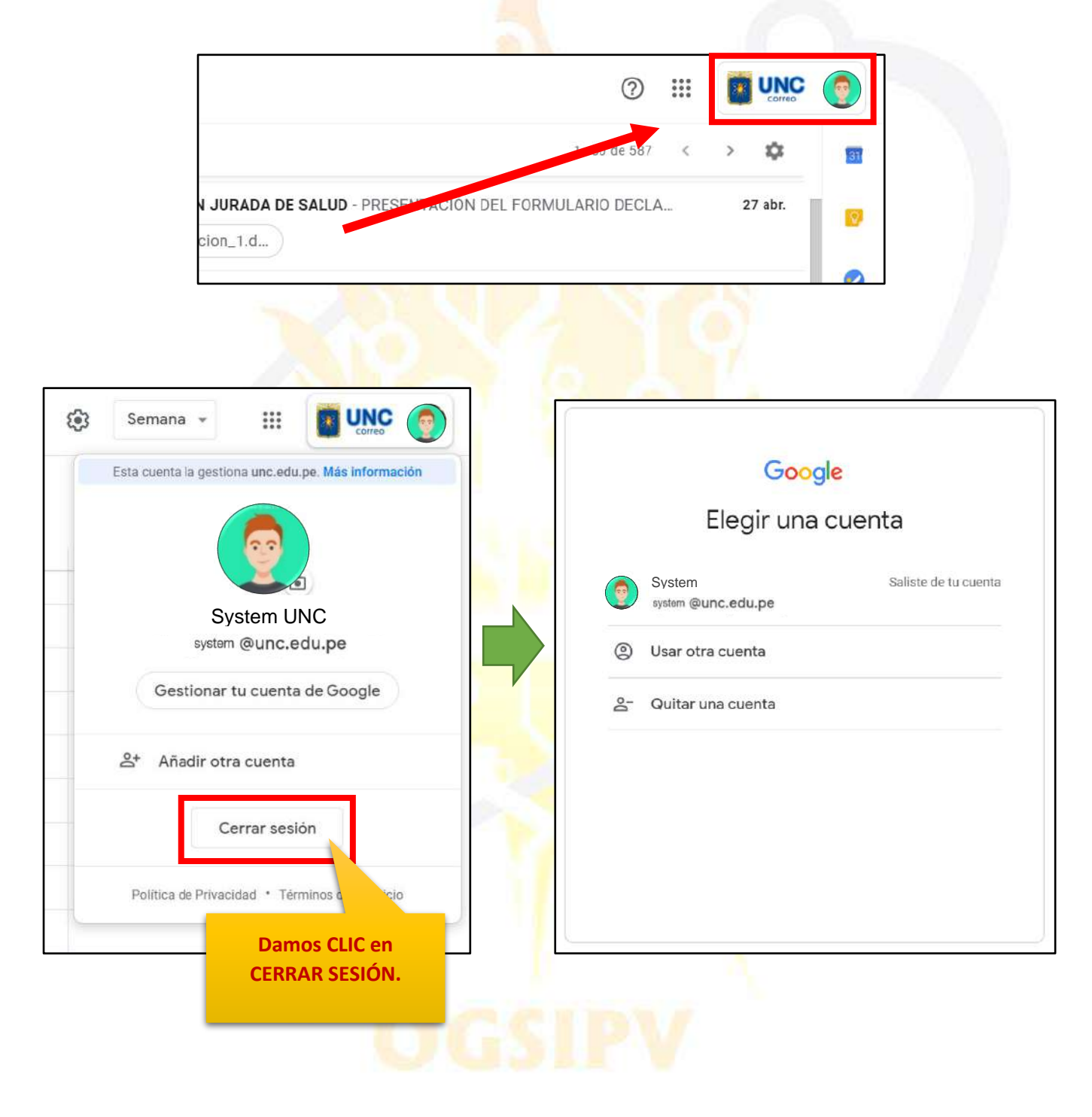